#### به نام خدا

# اطلاعیه ثبتنام پذیرفتهشدگان بهمن ماه ۱۴۰۳ رشته های پذیرش بر اساس سوابق تحصیلی مقطع کارشناسی دانشگاه فردوسی مشهد

ضمن عرض تبریک به مناسبت پذیرش شما در دانشگاه فردوسی مشهد در نیمسال دوم سال تحصیلی ۱۴۰۴–۱۴۰۳، به اطلاع میرساند مراحل ثبتنام در این دانشگاه به دو صورت <u>ثبت نام الکترونیکی</u> و <u>ثبت نام حضوری</u> میباشد:

<u>ثبتنام الکترونیکی</u>
 مهلت ثبت نام الکترونیکی از تاریخ ۱۴۰۳/۱۲/۰۱ لغایت ۱۴۰۳/۱۲/۰۳ می باشد.
 ثبت نام الکترونیک شامل ۳ گام می باشد:

**\*گام اول:** مطالعه دقیق این اطلاعیه و سایر اطلاعیه های ثبت نام در سایت دانشگاه فردوسی مشهد و وبگاه مدیریت آموزشی دانشگاه به نشانی http://edu.um.ac.ir ، منوی پذیرفته شدگان سال ۱۴۰۳، زیرمنوی دوره کارشناسی و دکتری عمومی

**\*گام دوم:** اسکن مدارک زیر و ذخیره آن جهت استفاده در گام بعدی:

**نکات بسیار مهم: حجم هر فایل باید کمتر از ۵۰۰ کیلو بایت و با فرمت image/jpg باشد.** 

ضمنا به دلیل مسائل ساختاری، بارگذاری تصاویر تهیه شده با گوشی همراه یا هر وسیله دیگر، غیر از <mark>اسکنر</mark> (حتی با کیفیت بالا) مورد قبول نیست.

<mark>در صورتی که هنوز موفق به گرفتن مدرک متوسطه نشده اید، با ریزنمرات و یا سوابق تحصیلی ثبت نام</mark> <mark>نفرمایید؛ مسئولیت عواقب این اقدام بر عهده پذیرفتهشده خواهد بود.</mark>

| () | عکس تمام رخ ۴×۳ تهیهشده در سال جاری با رعایت شئونات عرفی و اسلامی ( این                            |
|----|----------------------------------------------------------------------------------------------------|
|    | عکس در مدارک دانشگاهی شما درج خواهد شد)                                                            |
| (۲ | تمام صفحات شناسنامه (هر صفحه شناسنامه با صفحه مقابل آن باید اسکن شود)                              |
| ۳) | کارت ملی ( پشت و رو )                                                                              |
| (۴ | <b>مدرک تحصیلی</b> ( شامل موارد زیر بر حسب نظام آموزشی متوسطه):                                    |
|    | ۱-۴) فارغ التحصيلان داراي ديپلم دوره دوم متوسطه(شش، سه، سه) يا ديپلم چهارساله قديم شامل مدارک زير: |
|    | ۱- مدرک دیپلم                                                                                      |
|    | ۲- ریزنمرات دیپلم                                                                                  |
|    | ۳- مدرک پایان دوره پیش دانشگاهی                                                                    |
|    | ۴- ریزنمرات دوره پیش دانشگاهی                                                                      |
|    | ۲-۴) فارغ التحصيلان ترمی واحدی يا سالی واحدی با مدرک پيش دانشگاهی شامل مدارک زير:                  |
|    | ۱ – دیپلم کامل متوسطه                                                                              |
|    | ۲- ریزنمرات دیپلم                                                                                  |
|    | ۳-۴) مدرک کاردانی (درصورت فارغ التحصیلی درمقطع کاردانی)                                            |
|    | <ul> <li>تذکر : امکان ثبت نام دانشجویانی که مدرک فراغت از تحصیل ندارند میسر نمی باشد.</li> </ul>   |

مدرک نشان دهنده وضعیت نظام وظیفه شامل موارد زیر: الف-کارت پایان خدمت یا معافیت ب- دانش آموزان سال آخر در مقطع قبلی(دیپلم) ج- ترخیص ازخدمت، د- مدرک حوزوی

\*گام سوم: ثبت نام الکترونیک:

**از تاریخ ۱۴۰۳/۱۲/۰۱ لغایت ۱۴۰۳/۱۲/۰۳** به نشانی https://pooya.um.ac.ir/educ/registration مراجعه و نسبت به ثبت نام الکترونیکی اقدام نمایید دقت داشته باشید که تایید نهایی و پرینت رسید ثبت نام الکترونیک اخذ گردد. در صورتی که تایید نهایی انجام شود، وضعیت پرتال شما از راکد به جاری- عدم مراجعه در ابتدای تحصیل تغییر خواهد کرد .

پس از اتمام مهلت ثبت نام الکترونیکی، و ثبت نام حضوری، دانشکده مربوطه نسبت به انتخاب واحد اقدام مینماید و دانشجویان میتوانند با وارد نمودن شماره دانشجویی و رمز ورود به سیستم از طریق نشانی: http://pooya.um.ac.ir وارد پورتال دانشجویی خود شوند و اطلاعیه ها و برنامه های کلاسی خود را از این طریق پیگیری نمایند .

ضمناً در زمان ثبت نام الکترونیک، لازم است دانشجویان هزینه مربوط به صدور کارت دانشجویی را به صورت پرداخت الکترونیکی از طریق لینک مربوط بوسیله کارت های عضو شبکه شتاب پرداخت نمایند.

راهنمای تصویری ثبت نام الکترونیکی در انتهای همین اطلاعیه می باشد .

### پرداخت شهریه علی الحساب برای دانشجویان دوره نوبت دوم:

دانشجویان نوبت دوم بایستی در زمان ثبت نام الکترونیکی از پرتال دانشجویی( http://pooya.um.ac.ir)، منوی مالی، زیرمنوی پرداخت الکترونیکی و با انتخاب گزینه پرداخت شهریه که قابل پرداخت با تمامی کارت های عضو شبکه شتاب می باشد، مبلغ شهریه علی الحساب را پرداخت نمایند.

یادآور می شود مبالغ درج شده برای دانشجویان نوبت دوم بخشی از شهریه می باشد و باقیمانده شهریه بایستی تا قبل از انتخاب واحد نیمسال بعدی پرداخت گردد. ثبتنام حضوری (ارائه اصل مدارک):

پس از اتمام ثبت نام الکترونیکی، ثبت نام حضوری از تاریخ ۱۴۰۳/۱۲/۰۴ لغایت ۱۴۰۳/۰۱۲/۰۵ میباشد که لازم است با ارائه اصل مدار کی که قبلا در ثبت نام الکترونیکی ارسال نموده اید <u>به آموزش</u> دانشکده محل تحصیل خود مراجعه فرمایید.

### شروع کلاس ها:

تاریخ شروع کلاس های درسی این دانشجویان **۱۴۰۳/۱۲/۴** می باشد که لازم است بر اساس برنامه کلاسی که در پورتال دانشجویی قابل مشاهده می باشد، به محل اعلام شده در دانشکده مربوط به رشته خود مراجعه نمایند.

#### نکات مهم:

- ۰- ثبتنام الکترونیکی برای تمامی پذیرفتهشدگان الزامی است. انجام ندادن ثبت نام الکترونیکی به منزله انصراف از تحصیل میباشد.
- ۲- انتخاب واحد کلیه دانشجویان پس از ثبت نام حضوری، صرفاً در نیمسال اول به صورت گروهی و توسط اداره آموزش دانشکده، بدون نیاز به حضور دانشجو انجام خواهد شد. پس از انجام انتخاب واحد توسط دانشکده، برنامه درسی و برنامه کلاسی در پرتال قابل مشاهده خواهد بود و دانشجو موظف است طبق برنامه ای که در پرتال خود مشاهده می کند، در کلاسی در پرتال قابل مشاهده خواهد بود و دانشجو موظف است طبق برنامه ای که در پرتال خود مشاهده می کند، در کلاسی در پرتال قابل مشاهده خواهد می از در نیمسال های بعدی برعهده دانشجو می باشد.
- ۳- دانشجویان پسر برای درخواست معافیت تحصیلی لازم است مطابق برنامه اعلامی که متعاقبا در پرتال دانشجویی اعلام خواهد شد، اقدام نمایند.
- ٤- چنانچه ثبت نام خود را توسط كافى نت ها انجام مى دهيد، حتما نسبت به كنترل دقيق درج اطلاعات به خصوص اسكن مدارك اقدام نماييد. بديهى است مسئوليت ثبت نام الكترونيك بر عهده دانشجو مى باشد.

موفق باشيد

مدیریت آموزشی دانشگاه فردوسی مشهد

## راهنماي ثبت نام الكترونيك

۱- پس از ورود به وب سایت مدیریت آموزشی دانشگاه به نشانی http://edu.um.ac.ir/index.php/?lang=fa ومطالعه
 دقیق اطلاعیه ثبت نام پذیرفته شدگان گزینه ثبت نام الکترونیکی را انتخاب نمایید.

 ۲- با وارد نمودن شماره داوطلبی وکدملی وانتخاب گزینه جستجو، شماره دانشجویی(نام کاربری) و رمز ورود به سیستم به شما اعلام می شود.

| 🔨 امور امورسان دانسجویان در | 🗱 Show Educational Log 🗙                                                                                                    | 🗱 pooya.um.ac.ir/educ/🛙 🗶 Show             | Active Student L 🗙 اسرى ا                         | 🗙 سامانه رشته های آزمون سر | 🖌 ورود به سازمان الکترونیک ییو 🔜 | <b>مگاه قر</b> در ۱۱۸ | <br>جوی تلفنهای داند    | جستج 🗙                  |
|-----------------------------|----------------------------------------------------------------------------------------------------|--------------------------------------------|---------------------------------------------------|----------------------------|----------------------------------|-----------------------|-------------------------|-------------------------|
| )→ C' û                     | 🛈 윮 https://p                                                                                                    | pooya. <b>um.ac.ir</b> /educ/registration/ |                                                   | 110%                       | ⊌ ☆                              | ⊻                     | III\ 🗊                  | ٢                       |
| • Most Visited 🛛 🧓 Getting  | پادکست بوپلاس 👔 Started و                                                                                                    |                                            |                                                   |                            |                                  |                       |                         |                         |
|                             |                                                                                                    |                                            |                                                   |                            | den a la en a                    |                       |                         |                         |
|                             | <                                                                                                    |                                            | ** /                                              | 114/100                    | ترونیدی قبول شدکان س             | ىبت نام الد           |                         |                         |
| Ĩ                           |                                                                                                    |                                            | بسميه تعالى                                       |                            |                                  |                       |                         |                         |
| المكابث.                    | ting's                                                                                                    |                                            |                                                   |                            |                                  |                       |                         |                         |
|                             |                                                                                                    |                                            |                                                   |                            |                                  |                       |                         |                         |
| -                           |                                                                                                    |                                            |                                                   |                            |                                  |                       |                         |                         |
|                             |                                                                                                    | ىايى :<br>. ملى:                           | .ماره داوطلبی / کد شناس<br>کد                     | شد                         |                                  |                       |                         |                         |
|                             |                                                                                                    | ىراف                                       | جستجو انص                                         |                            |                                  |                       |                         |                         |
|                             | جای شماره داوطلبی استفاده                                                                                                    | بناسنامه خود (بدون صفر ابتدای شماره) ب     | ان): جهت ورود از شـماره ش                         | ن (استعدادهای درخش         | جه پذیرفته شـدگان بدون آزمو      | قابل تو               |                         |                         |
|                             |                                                                                                    |                                            | نمایید.                                           |                            |                                  |                       |                         |                         |
|                             |                                                                                                    |                                            |                                                   |                            |                                  |                       |                         |                         |
|                             |                                                                                                    |                                            |                                                   |                            |                                  |                       |                         |                         |
|                             |                                                                                                    | <u>انه ای دانشگاه</u> ۱۳۸۸-۱۳۹۷            | نظ مرکز امار ، اطلاعات و امور رانا                | تهیه شده توس               |                                  |                       |                         |                         |
|                             |                                                                                                    | <u>انه ای دانشگاه</u> ۲۸۸۱-۱۳۹۷            | نظ مرکز امار ، اطلاعات و امور رایا                | تهیه شده توس               |                                  |                       |                         |                         |
|                             |                                                                                                    | <del>انه ای دانشیکاه</del> ۱۳۸۸-۱۳۹۷       | ن <b>ط</b> <u>مرکز امار ، اطلاعات و امور رایا</u> | تهیه شده توس               |                                  |                       |                         |                         |
|                             |                                                                                                    |                                            | <b>نط</b> مِرکز امار ، اطلاعات و امور رایا        | نهیه شده نوب               |                                  |                       |                         |                         |
| ) é 📋                       | D O 🚺                                                                                                    |                                            | نظ مرکز امار . اطلاعات و امور رابا                | نهیه شده نوب               |                                  | EN 🔺 🖪                | <b>: 🏳 (</b> 0)         | 9:04 A<br>9/16/20       |
| ) é 📋                       | D 9 🚯 🖬                                                                                                    |                                            | نظ مرکز امار . اطلاعات و امور رابا                | نهه شده نوس                |                                  | EN 🔺 菺                | <b>: 🄁 (</b> 0          | 9:04 A<br>9/16/20       |
| ) é 📋                       | D 🧿 <b>6</b> 🖬                                                                                                    |                                            | نظ مرکز امار ، اطلاعات و امور رابا                | مهه شده توه                |                                  | EN 🔺 菺                | <b>: 🄁 4</b> 0          | 9:04 A<br>9/16/20       |
| ) é 📳                       | D O 🚺                                                                                                    |                                            | نظ مرکز امار . اطلاعات <u>و امور را</u> با        | مهه شده توه                |                                  | EN 🔺 🏲                | : t͡2 4(0               | 9:04 A<br>9/16/20       |
| ) é 🚞                       | D 0 🚺 🖬                                                                                                    |                                            | نظ مرکز امار . اطلاعات <u>و امور را</u> با        | مهه شده توه                |                                  | EN 🔺 🗎                | <b>a 1⊇ 4</b> (⊙        | 9:04 A<br>9/16/2        |
| ē                           | D 9 🚯 🖬                                                                                                    |                                            | نظ مرکز امار . اطلاعات <u>و امور را</u> با        | مهه شده تو                 |                                  | en 🔺 🖡                | a () ∎()                | 9:04 #<br>9/16/2        |
| ) é                         | D O N                                                                                                    |                                            | نظ مرکز امار . <u>اطلاعات و امور را</u> با        | مین شون                    |                                  | EN 🔺 🦷                | : D ()                  | 9:04 A<br>9/16/2        |
| ) é                         | D O N                                                                                                    |                                            | نظ مرکز امار . اطلاعات <u>و امور را</u> با        | مهه شده تو                 |                                  | EN 🔺 🦷                | ¥ 1⊇ ¶⊘                 | 9:04 A<br>9/16/2i       |
| ) é                         | D O N                                                                                                    |                                            | بط مرکز امار . اطلاعات و امور زایا                | مهه شده تو                 |                                  | en 🔺 🧂                | : D 40                  | 9:04 A<br>9/16/2/       |
| ) é                         | D O L                                                                                                    |                                            | نظ مرکز امار . اطلاعات <u>و امور را</u> با        | مهه شده تو                 |                                  | EN 🔺 🎽                | : t⊃ •(∘                | 9:04 A<br>9/16/2        |
| õ                           | D O T                                                                                                    |                                            | نظ مرکز امار . <u>اطلاعات و امور را</u> با        | می شود                     |                                  | EN 🔺 🗎                | x 1⊐ ¶⊙                 | 9:04 <i>A</i><br>9/16/2 |
|                             | <ul> <li>Image: Second second sec</li></ul> |                                            | يط مركز اعار . <u>اطلاعات و امور را</u> يا        | می شود                     |                                  | EN 🔺 🦷                | = <b>†</b> ⊇ <b>4</b> ⊙ | 9.04 <i>f</i><br>9/16/2 |
| ) é                         | 2                                                                                                    |                                            | نظ مرکز امار . اطلاعات <u>و امور را</u> با        | مهه شده تو                 |                                  | en 🔺 🦷                | : D 40                  | 9:04 <i>f</i><br>9/16/2 |

۳-در این مرحله با نام کاربری وکلمه عبور دریافتی وارد پرتال دانشجویی به نشانی http://pooya.um.ac.ir شوید.

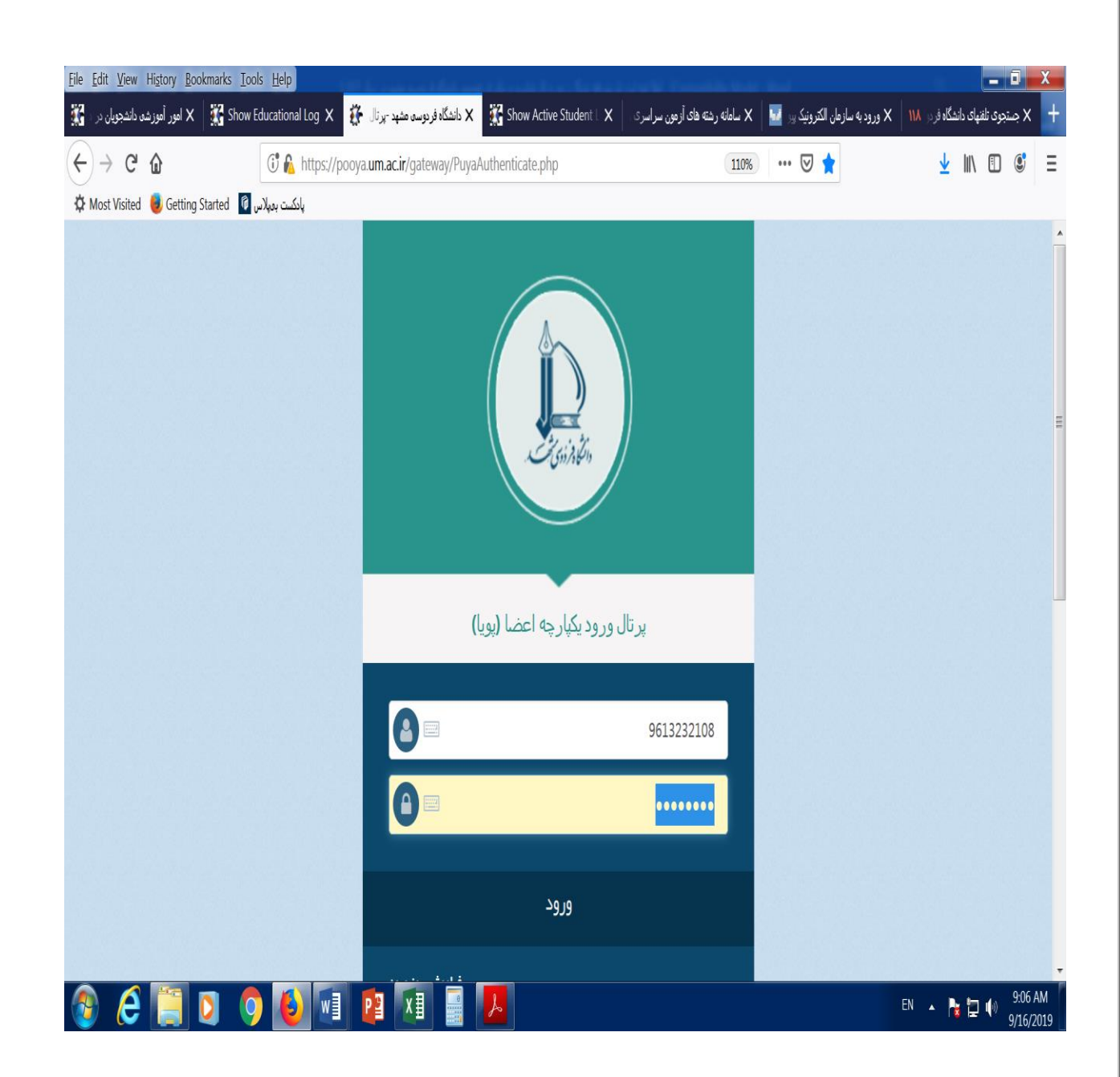

۴-از قسمت سمت راست پرتال؛ منوی پرونده، گزینه اطلاعات شخصی(پرونده الکترونیک) را انتخاب و مراحل ورود اطلاعات را صفحه به صفحه(اطلاعات فردی، تحصیلی، خانوادگی، رفاهی، ایثارگری، ارسال مدارک، تایید نهایی) تکمیل و ذخیره کنید **تا آخرین مرحله که بایستی تایید نهایی انجام گردد**. پس از اتمام ثبت نام الکترونیک وضعیت پرتال شما از **راکد** به **جاری-عدم مراجعه در ابتدای تحصیل** تغییر می کند .

| <u>File Edit View History B</u> ookmarks <u>T</u> oo | ols <u>H</u> elp                                 | الاستعمادية ال                                                        | المتحجبة فاستحد                                 | ويتعقبه مرا                                       | a tha Tanana ta ta an                                                        | and the state                                                     |                     | _ 0                                 | X              |
|------------------------------------------------------|--------------------------------------------------|-----------------------------------------------------------------------|-------------------------------------------------|---------------------------------------------------|------------------------------------------------------------------------------|-------------------------------------------------------------------|---------------------|-------------------------------------|----------------|
| پذیرش و ثبت نام 👯 پذیرش و ثبت نام                    | 👬 Student Specific                               | Show Education                                                        | 👫 pooya.um.ac.ir/                               | Show Active Stu                                   | سامانه رشته های آزمون .                                                      | ورود به سازمان الکر 🔛                                             | وی تلفنهای داند ۱۱۸ | 🗙 پرتال وروديکيار 🐉 جستج            | x +            |
| (←) → C û                                            | 🛈 🔒 https://po                                   | oya. <b>um.ac.ir</b> /gateway                                         | //PuyaMainFrame2.p                              | hp                                                | 11                                                                           | ∞ … 🛛 🕁                                                           | < L                 | ⊻ II\ 🗊 🔮                           | Ξ              |
| 🌣 Most Visited 🤳 Getting Started 🚳                   | پادكست بەيلاس                                    |                                                                       |                                                 |                                                   |                                                                              |                                                                   | $\mathbf{i}$        |                                     |                |
| 8 ⊶ ≙ ≗ ≜                                            |                                                  | ىسى                                                                   | :) انتخاب دوره آموزنا                           | 139 نيمسال اول (هفته فره                          | سال تحصیلی: 1399-18                                                          | () 9823732011 کاربر:                                              |                     | 🗶<br>پرتال دانشجویان راکد           | Dente          |
| راهنما <mark>گزارش خطا (نیکنینگ)</mark>              |                                                  |                                                                       |                                                 |                                                   |                                                                              |                                                                   | A                   | 1398/6/25<br>09:24:30 🕗             |                |
| مفجه را کلیک کنید تا اطلاعات وارد                    | کلید ذخیره در پایین هر                           | عود ندارد .<br>بوطه را تکمیل نموده و                                  | انشجویی برای شما وہ<br>ور و متفرقه اطلاعات م    | کنید امکان صدور کارت دا<br>یلی - بستگان - احتماعه | عات وارد شده را تایید ند<br>دُنبه های فردی - تحص                             | توجه: تا زمانیکه اطلا:<br>با کلیک کردن بر روی ڈ                   |                     | 🚦 پرونده                            |                |
| ن کنید.<br>بها تابید نمی شود و به شما بیام خطای      | یدتان دکمه تایید را کلیک<br>کرده باشید اطلاعات ش | ربوط را نصبین سوده و<br>بات وارد شده توسط خو<br>بخص شده اند را وارد ز | بایی بعد از کنترل اطلاء<br>ما با علامت ستاره مث | یک بر روی گزینه تایید نه<br>استن بر شوند و در فرو | رد شود. در نهایت با کلب<br>ره شود. در نهایت با کلب<br>انچه مواردی که حتما با | به عیبات طرحه بر رود<br>شده در آن صفحه ذخی<br>توجه داشته باشید جن | الكترونيك           | اطلاعات شخصی (پرونده                | زشى            |
|                                                      |                                                  |                                                                       | ىد.<br>بد                                       | نموده و دوباره تابید نمای                         | ه می شود.<br>رکه وارد نکرده اند ثبت                                          | قرمز رنگی نمایش داد<br>در اینجالت باید مواردی                     | ق و                 | فرم پایش و سنجش علای<br>توانمندی ها | Toe            |
| یشکا ٫٫۱ یا مسوئل ثبت نام د٫میان                     | ر <sub>روز</sub> ثبت نام حضری م                  | ت خود را تابید کرده و د                                               | ۔۔۔<br>مغابر می باشد اطلاعا                     | نا پر شوند.<br>بستند با اطلاعات شما               | د یا شهرستان باید حته<br>عاتی که قابل ورایش ن                                | یکی از دو آدرس مشه<br>ت <b>ذکر:</b> در صورتیکه اطلا               |                     | و<br>ثبت مشخصات لاتین               |                |
|                                                      |                                                  |                                                                       |                                                 |                                                   | 0                                                                            | بگذارید.                                                          | 1_                  | تغيير رمز ورود                      |                |
| <u>کارنامه سلامت جسم و</u><br>ر <u>وان</u>           | <u>ارسال مدارک</u>                               | <u>اشارگری</u>                                                        | رفاهي                                           | <u>خانوادگی</u>                                   | <u>نحصیلی</u>                                                                | مرحله ۱: اطلاعات<br>فردی                                          |                     | مشخصات دانشجو                       |                |
|                                                      |                                                  |                                                                       |                                                 | l                                                 |                                                                              | نام:                                                              |                     | 🔡 اموزش                             |                |
|                                                      |                                                  |                                                                       |                                                 | -                                                 |                                                                              | نام مستعار:                                                       |                     | 🖁 مالی                              |                |
| 2 · · ·                                              |                                                  |                                                                       |                                                 | ч<br>                                             |                                                                              | نام خانوادگی:                                                     |                     | 🚦 دانشجویی                          |                |
| درج شود کاملا برایا                                  | ه قرار است در گذرنامه                            | ن باید با مشخصاتی کا                                                  | مشخصات لاتي                                     | -                                                 |                                                                              | *./ \\\                                                           |                     | 🚆 خدمات                             |                |
|                                                      |                                                  |                                                                       |                                                 | باشد                                              |                                                                              | نام (لاتين): *                                                    |                     | ا امور دانشجویی<br>۲۰ کا نانه       |                |
|                                                      |                                                  |                                                                       |                                                 |                                                   | *                                                                            | نام خانوادگی (لاتین):                                             |                     |                                     |                |
|                                                      |                                                  |                                                                       |                                                 | محمدرضا                                           |                                                                              | نام پدر:                                                          |                     | p                                   |                |
| • -                                                  |                                                  |                                                                       |                                                 | 9823732011                                        |                                                                              | شماره دانشجویی:                                                   | <b>.</b> .          |                                     |                |
| 👔 🙆 📋 🕽 🄇                                            | 6                                                |                                                                       |                                                 |                                                   |                                                                              | <u> 1</u>                                                         | FA                  | ▲ 隆 📮 🌗 9:24<br>9/16                | 4 AM<br>6/2019 |

سپس با اصل مدارک به آموزش دانشکده مراجعه فرمایید.